Ce processus utilise de l'encre pour tenter de déboucher et de nettoyer les buses de la tête d'impression.

Cette opération peut nécessiter quelques minutes et utiliser une ou plusieurs feuilles de papier.

## Pour nettoyer la tête d'impression à partir du panneau de commandes

**1.** Appuyez sur **Installation**.

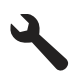

- Appuyez sur la flèche dirigée vers le bas pour mettre l'option Outils en surbrillance, puis appuyez sur OK.
- Appuyez sur la flèche dirigée vers le bas pour mettre l'option Nettoyer la tête d'impression en surbrillance, puis appuyez sur OK.
  Le produit nettoie la tête d'impression.
- 4. Appuyez sur n'importe quel bouton pour revenir au menu Outils.

## Pour nettoyer la tête d'impression à partir du logiciel HP Photosmart

- 1. Chargez du papier blanc ordinaire vierge de format Lettre, Légal ou A4, dans le bac d'alimentation principal.
- 2. Dans le Centre de solutions HP, cliquez sur Paramètres.
- 3. Dans la zone Paramètres d'impression, cliquez sur Boîte à outils de l'imprimante.
  - Remarque Vous pouvez également ouvrir la Boîte à outils de l'imprimante à partir de la boîte de dialogue Propriétés d'impression. Dans la boîte de dialogue Propriétés d'impression, cliquez sur l'onglet Fonctionnalités, puis sur Services de l'imprimante.

## La Boîte à outils de l'imprimante apparaît.

- 4. Cliquez sur l'onglet Services du périphérique.
- 5. Cliquez sur Nettoyer la tête d'impression.
- 6. Suivez les instructions jusqu'à obtention d'une qualité satisfaisante, puis cliquez sur **Terminer**.

Le processus de nettoyage comprend deux étapes. Chaque étape dure environ deux minutes, utilise une feuille de papier et nécessite une quantité croissante d'encre. A la fin de chaque étape, observez la qualité de la page imprimée. Il convient d'effectuer l'étape suivante de la procédure de nettoyage uniquement si la qualité d'impression est faible.

Si la qualité d'impression semble mauvaise à la fin des deux étapes de nettoyage, essayez d'aligner l'imprimante. Si les problèmes de qualité d'impression persistent après l'alignement et le nettoyage, contactez l'assistance HP.

## **Rubriques associées**

« Alignez l'imprimante, » page 131